# Eddystone URL検出方法

Android端末の場合(Android4.3以上)

①GooglePlayストアからPhysicalWebアプリをインストール

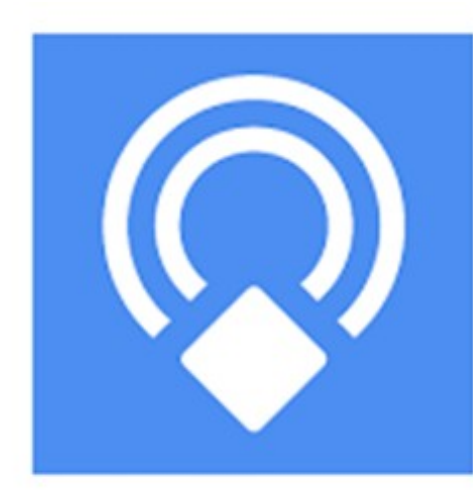

# Physical Web

The Physical Web Team

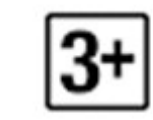

### 🗞 🖉 🚯 🔆 💟 🙃 💵 🚳 19:17

#### Nearby Beacons

•

### 4

http://www.araiguma-rascal.com/ Menu トップページ ラスカルとは ラスカルとは ア ニメ紹介 キャラクター紹介 各話紹介 アニメを見...

#### 蟹江研究室

http://www.te.noda.tus.ac.jp/pub/labs/kanie/ 電子応用工学科

### ITpro - エンタープライズICTの…

http://itpro.nikkeibp.co.jp/ 日経BP社が運営する、IT(情報技術)にかかわる プロフェッショナルに向けた総合情報サイト…

#### YouTube

#### ٠

#### https://www.youtube.com/

Share your videos with friends, family, and the world

#### opencampus2014

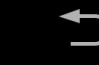

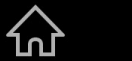

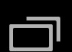

### ②アプリを起動する。

③webページが表示される。

## iPhoneの場合(iOS7以上) ① AppstoreからGoogle Chromeアプリを インストール

② 通知センター(上からプルダウン)の"今日"ウィジェットの編集を選択

| ••000 | au ᅙ                                        | ۹ 🗖                                                                                  |         |  |  |  |  |  |  |
|-------|---------------------------------------------|--------------------------------------------------------------------------------------|---------|--|--|--|--|--|--|
|       | 今日                                          | 通知                                                                                   |         |  |  |  |  |  |  |
|       | ^N225                                       | 20,614.06                                                                            | + 93.70 |  |  |  |  |  |  |
|       | AAPL                                        | 114.64                                                                               | - 3.80  |  |  |  |  |  |  |
|       | GOOG                                        | 629.25                                                                               | - 1.96  |  |  |  |  |  |  |
|       | үноо                                        | 37.12                                                                                | + 0.43  |  |  |  |  |  |  |
|       | DOW J                                       | 17,550.69                                                                            | - 47.51 |  |  |  |  |  |  |
|       | FTSE 100                                    | 6,754.01                                                                             | + 67.44 |  |  |  |  |  |  |
|       | すべてを表示                                      |                                                                                      |         |  |  |  |  |  |  |
|       | 明日                                          |                                                                                      |         |  |  |  |  |  |  |
|       | 明日の予定はありません。                                |                                                                                      |         |  |  |  |  |  |  |
|       | <u>天気</u> 情報批<br>The Weath<br><u>株価</u> 情報批 | <b>編集</b><br><sup>是供元:</sup><br>her Channel, LLC.<br><sup>是</sup> 供元: <b>YAHOO</b> ! |         |  |  |  |  |  |  |
|       |                                             | ~                                                                                    |         |  |  |  |  |  |  |

### ③Chromeを選択

## ④すると以下のように

通知センターを開く とChromeが表示される

⑤近くにEddystone機器が あれば検出される

| ●●○○○ au 穼                                                                                                    | 21:39      | @ 🛄 | <b>●●●</b> 00                   | au ᅙ 🛛 1                               | 8:42                   | 42 🕑 🗔   |  |
|----------------------------------------------------------------------------------------------------|------------|-----|---------------------------------|----------------------------------------|------------------------|----------|--|
|                                                                                                    | 今日         | 完了  |                                 | 今日                                     | 通知                     |          |  |
|                                                                                                    |            |     |                                 |                                        | L0,7 L 1100            |          |  |
| - 今日の予定                                                                                                    |            |     |                                 | AAPL                                   | 115.13                 | + 0.25   |  |
| ー                                                                                                    | ブ <b>—</b> |     |                                 | GOOG                                   | 642.68                 | - 1.10   |  |
| <ul> <li>■</li> <li>■</li></ul> | ノダー        |     |                                 | ҮНОО                                   | 36.46                  | - 0.79   |  |
| ● ₩ 株価                                                                                                    |            | =   |                                 | DOW J                                  | 17,419.75              | - 120.72 |  |
| ● 明日の予定                                                                                                    |            |     |                                 | FTSE 100                               | 6,742.87               | - 4.22   |  |
|                                                                                                    |            |     |                                 | すべてを表示                                 |                        |          |  |
| 非表示                                                                                                    |            |     |                                 |                                        |                        |          |  |
| 🔒 🧿 Chrome                                                                                                    |            |     | 0                               | Chrome                                 |                        |          |  |
| 🕂 🔛 LINE                                                                                                    |            |     |                                 | ╋ 新しいタブ                                | ● 音声                   | 検索       |  |
| 🕕 🥭 Mercury                                                                                                    | ,          |     | Ŕ                               | opencampus2014<br>http://www.te.noda.t | l<br>us.ac.jp/opencamj | pus/     |  |
|                                                                                                    |            | Q.  | http://www.araiguma-rascal.com/ |                                        |                        |          |  |
|                                                                                                    |            |     |                                 | その他の結果を表                               | 示                      |          |  |
|                                                                                                    | ~          |     |                                 | •                                      | ~                      |          |  |